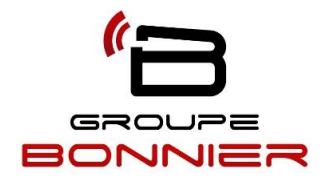

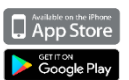

# **Comment configurer et utiliser l'applications DMSS**

Télécharger L'application DMSS pour les téléphones intelligents gratuitement sur

(App Store de Apple ou Play Store de Android)

(Veuillez télécharger DMSS HD pour les tablettes)

## 1. Démarrer la configuration

Lorsque vous lancez votre application, vous devez autoriser les notifications Glisser à gauche vers Account, sélectionnez le pays (Canada) + Accompli (**Voir figure 1**).

Ensuite sélectionnez No série/balayer (Voir figure 2).

Maintenant déplacer vous vers l'enregistreur physiquement (Voir figure 3)

| 05:56                                                          | 1            | all 🗢 🔳            |     | 06:12                                                         |             | all 🗢 🔳      |   | 06:49  |                      |        |
|----------------------------------------------------------------|--------------|--------------------|-----|---------------------------------------------------------------|-------------|--------------|---|--------|----------------------|--------|
| 8=                                                             | Acc.         | ➡ ⊙                | s   | Ē                                                             | Acc.        | ۲            |   | <      | Ajouter un appareil  | $\leq$ |
| Q Recherche                                                    |              |                    |     | –] N° série/balay                                             | er 🔶        |              |   |        |                      |        |
| 😈 🚷<br>Aperçu Playback                                         | Porte Accès  | <b>O</b><br>Alarme | (   | IP/Domaine                                                    |             |              |   |        |                      |        |
| - Bureau                                                       |              | • ••               | 4   | Recherche en                                                  | ligne       |              |   |        |                      |        |
| <ul> <li>Périphérique local</li> </ul>                         |              |                    | c   |                                                               |             |              |   |        |                      |        |
| Francis     Périphérique local                                 |              | • …                |     | <ul> <li>Francis</li> <li>Périphérique local</li> </ul>       |             | • …          |   |        |                      |        |
| <ul> <li>larose</li> <li>Périphérique local</li> </ul>         |              | • …                | -   | <ul> <li>larose</li> <li>Périphérique local</li> </ul>        |             |              |   |        | D<br>D               |        |
| cad1 Périphérique local                                        |              | • …                | -   | <ul> <li>cad1</li> <li>Périphérique local</li> </ul>          |             | ۰۰۰ 🕥        |   | Veui   | S/N_NOVOVYZBOOO      | x      |
| <ul> <li>Bureau Test</li> <li>Périphérique local</li> </ul>    |              | • …                | -   | <ul> <li>Bureau Test</li> <li>Périphérique local</li> </ul>   |             | ۰۰ ا         |   | ł      | utomatiquement scann | é.     |
| <ul> <li>bureau test nv</li> <li>Périphérique local</li> </ul> | r            | • …                |     | <ul> <li>bureau test n</li> <li>Périphérique local</li> </ul> | vr          | • …          |   |        |                      |        |
| Maison                                                         |              | ••••               |     | <ul> <li>Maison</li> </ul>                                    |             | ( <b>b</b> ) |   |        |                      |        |
| Acc.                                                           | Calisser msg | Moi                |     | Acc.                                                          | Laisser msg | Mol          |   |        | Saisir le NS         |        |
| Figure 1                                                       |              |                    | Fig | ure 2                                                         |             |              | • | Figure | 3                    |        |

# 2. Accéder à l'interface de l'enregistreur NVR/DVR (Click droit)

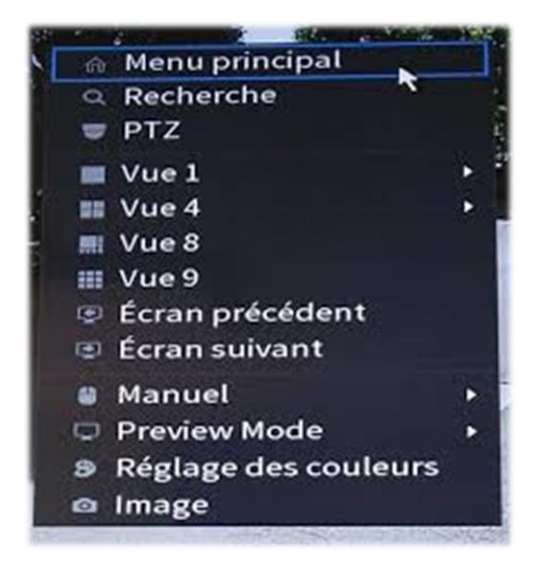

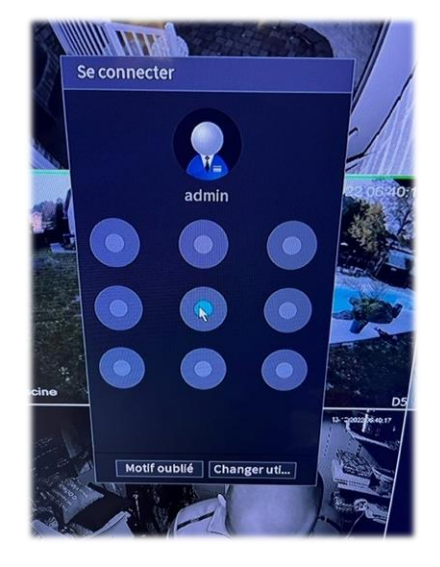

Accédez au menu principal

Entrez le patern pour déverrouiller

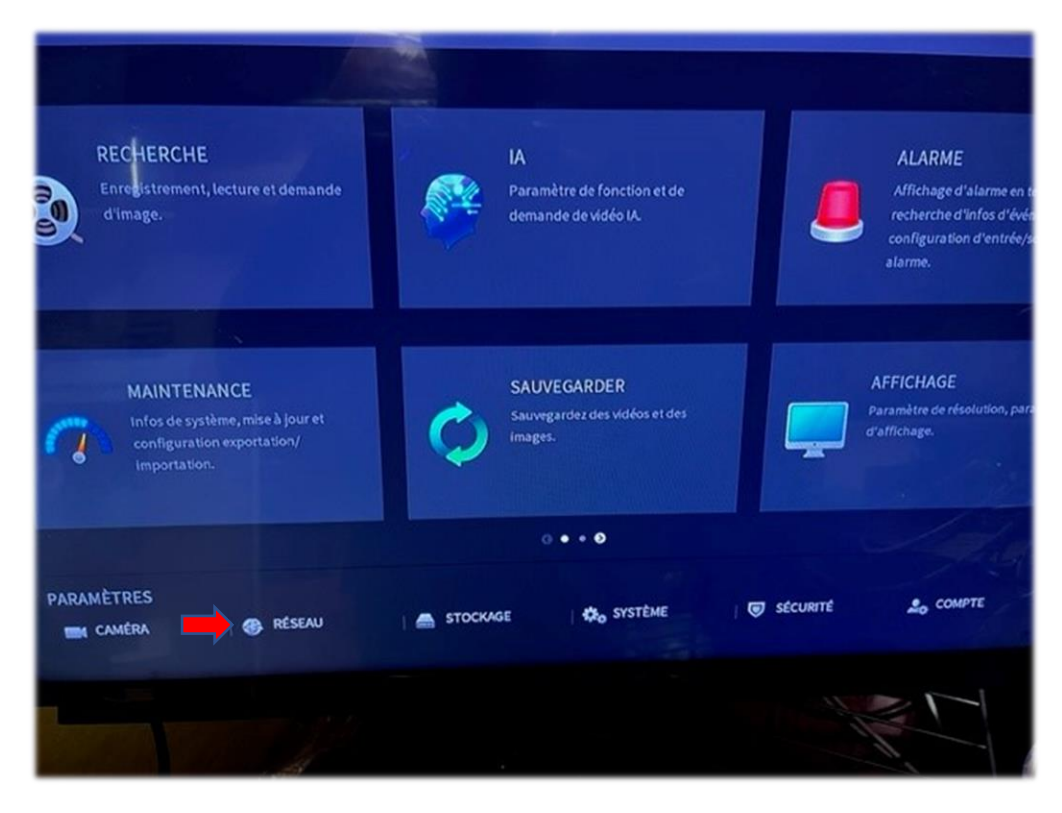

# Ensuite cliquez sur Réseau

#### **Cliquez ensuite sur P2P**

| S RESEAU       |                                                                                                    |  |  |  |  |  |  |  |
|----------------|----------------------------------------------------------------------------------------------------|--|--|--|--|--|--|--|
| тср/ір         | Activer                                                                                                    |  |  |  |  |  |  |  |
| Port<br>Wi-Fi  | Pour vous aider à gérer votre appareil à distance, le P2P sera activé.<br>Après l'activation du P2P et la connexion à Internet, nous devons<br>collecter l'adresse IP, l'adresse MAC, le nom du périphérique, le SN de<br>l'appareil, etc. Toutes les informations collectées sont utilisées<br>uniquement dans le but d'accéder à distance.Si vous n'acceptez pas<br>d'activer la fonction P2P. décocnez la case. |  |  |  |  |  |  |  |
| 3G/4G          |                                                                                                    |  |  |  |  |  |  |  |
| DDNS           | État En ligne                                                                                                    |  |  |  |  |  |  |  |
| UPnP           | Application mobile Apparell SN                                                                                                    |  |  |  |  |  |  |  |
| Courriel       |                                                                                                    |  |  |  |  |  |  |  |
| Multidiffusion | Scanner le code QR                                                                                                    |  |  |  |  |  |  |  |
| Centre alarme  |                                                                                                    |  |  |  |  |  |  |  |
| Registre       |                                                                                                    |  |  |  |  |  |  |  |
| Commutateur    |                                                                                                    |  |  |  |  |  |  |  |
| > P2P          |                                                                                                    |  |  |  |  |  |  |  |
|                |                                                                                                    |  |  |  |  |  |  |  |

Valider que l'appareil est bien en ligne (Cercle jaune) Si l'appareil est hors ligne (vérifier le câble réseau à l'arrière de l'enregistreur, celui-ci doit être relier au routeur)

#### **3.** Une nouvelle fenêtre s'ouvre. Cliquer sur suivant

On vous demande à présent quel type d'élément vous souhaitez ajouter. (NVR ou DVR/XVR)

\*\* Donnez un nom à l'appareil

\*\* Entrez votre Nom d'utilisateur (celui décidé au moment de l'installation de votre système de vidéosurveillance). Nom de l'utilisateur : **administrateur** 

\*\* Entrez le Mot de passe qui est associé à ce nom d'utilisateur. Attention ! Respectez bien les majuscules et les minuscules, ensuite cliquez sur Enreg. en haut à droite.

#### **Cliquez sur Démarrer Live Preview**

## 4. Votre application est configurée

Après avoir cliqué sur Démarrer Live Preview, si les paramètres "nom d'utilisateur" et "mot de passe" sont corrects, vous pouvez visualiser les images fournies par vos caméras depuis votre téléphone intelligent et tablette.

NB : Pour l'installation sur la tablette veuillez à installer DMSS HD

## 5. Utiliser votre application

Pour visualiser les images transmises par vos caméras, depuis la page d'accueil de votre application, cliquez sur, Aperçu en haut à gauche de votre écran. Vous arrivez sur la page de choix du site à surveiller.

Notez que vous pouvez surveiller plusieurs sites sur la même application, à condition d'avoir renseigné les différents paramétrages comme indiqué dans ce tutoriel. Cliquez sur le site que vous souhaitez consulter, puis sur Démarrer Live Preview.

Pour la lecture des événements, vous rapporter au guide d'utilisateur.

#### Bon visionnement !

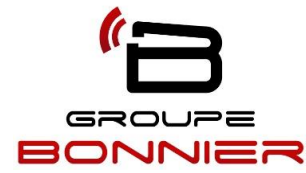